COLÉGIO NOSSA SENHORA DA MISERICÓRDIA

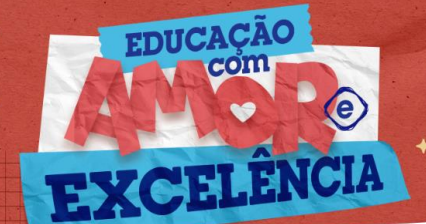

REDUCAS

## **MATRÍCULA WEB 2023**

O processo de Matrícula Web 2023 estará disponível de **04 de novembro de 2022 a 01 de fevereiro de 2023**, período do qual, os responsáveis financeiros poderão renovar a matrícula dos seus filhos pelo site do Colégio.

S)

De acordo com a circular de matrículas, este processo será realizado preferencialmente de forma virtual, utilizando recursos tecnológicos, que proporcionarão maior comodidade às famílias, para o ano letivo de 2023.

| Início     | <ul> <li>Acesse o site do colégio (http://reducar.com.br/rio de janeiro), faça o login na área do aluno (ACESSAR) e preencha os dados:</li> <li>ID: número do CPF do responsável financeiro com ponto e traço Senha padrão: seis primeiros dígitos do CPF, sem ponto e traço.</li> <li>Desconsidere a senha padrão, caso a mesma tenha sido alterada.</li> <li>À esquerda, aparecerá o nome do aluno (clique em cima) e selecione a opção MATRÍCULA/ATUALIZAÇÃO</li> </ul> |
|------------|----------------------------------------------------------------------------------------------------|
| Passo      | <ul> <li>Acesse o menu MATRÍCULA/ATUALIZAÇÃO</li> <li>Passo 1 - Filiação</li> <li>♦ Revise TODOS os dados cadastrais da Filiação 1 e Filiação 2 (pai e mãe), se necessário, alguns dados podem ser alterados (exceto nº de documentos).</li> <li>♦ Após revisão, clique em PROSSEGUIR.</li> </ul>                                                                                                    |
| Passo      | <ul> <li>Passo 2 - Responsáveis</li> <li>♦ Revise TODOS os dados cadastrais do Pedagógico e Financeiro, se necessário, alguns dados podem ser alterados (exceto nº de documentos).</li> <li>♦ Após revisão, clique em PROSSEGUIR.</li> </ul>                                                                                                    |
| Passo      | <ul> <li>Passo 3 - Aluno</li> <li>♦ Revise TODOS os dados cadastrais do Aluno, se necessário, alguns dados podem ser alterados (exceto nº de documentos).</li> <li>♦ Após revisão, clique em PROSSEGUIR.</li> </ul>                                                                                                    |
| Passo<br>4 | <ul> <li>Passo 4 - Fichas</li> <li>Preencha e revise a Ficha de Saúde, confirmando as informações ao final do preenchimento.</li> <li>Após revisão, clique em PROSSEGUIR.</li> </ul>                                                                                                    |
| Passo<br>5 | <ul> <li>Passo 5 - Cópias</li> <li>♦ Anexar cópia digitalizada da carteira de vacinação atualizada de crianças ATÉ 07 ANOS (aluno) e comprovante de residência (CASO TENHA SIDO ALTERADO).</li> <li>♦ O arquivo deve estar em PDF ou JPEG, clique em PROSSEGUIR.</li> </ul>                                                                                                    |
| Passo<br>6 | <ul> <li>Passo 6 - Contrato</li> <li>Leia atentamente o Contrato de Prestação de Serviços Educacionais.<br/>Habilite a opção LI e CONCORDO com os termos do contrato e clique em PROSSEGUIR.</li> </ul>                                                                                                    |
| Passo      | <ul> <li>Passo 7 - Pagamento</li> <li>❖ Selecione a opção de pagamento da Anuidade.</li> <li>❖ Clicar em ENVIAR REQUERIMENTO.</li> </ul>                                                                                                    |

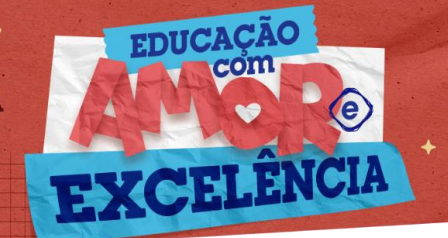

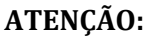

✓ Para que a MATRÍCULA seja EFETIVADA, é obrigatório preencher todos os campos.

C)

- ✓ Anexar arquivos solicitados (SE NECESSÁRIO) e CONFIRMAR ao final do processo.
- ✓ 0 Contrato firmado será assinado eletronicamente.
- ✓ O Colégio irá imprimir a documentação que já sairá assinada automaticamente identificando o contratante.
- ✓ A matrícula no contraturno será feita via WEB A PARTIR DE 07/12/2022.
- Caso ocorra algum impedimento no prosseguimento do processo via Web, favor entrar em contato com os seguintes canais:
   Para situação 19 enviar e-mail para: m21financeiro.rio@reducar.com.br
   Para situação 25 enviar e-mail para: fcomercial.rio@reducar.com.br

Caso tenha alguma dúvida para realizar a matrícula web, entrar em contato com o Colégio nos telefones: 2238-1786 / 2208-7870 / 2575-5809.

> Atenciosamente, Equipe Reducar

DEDUC